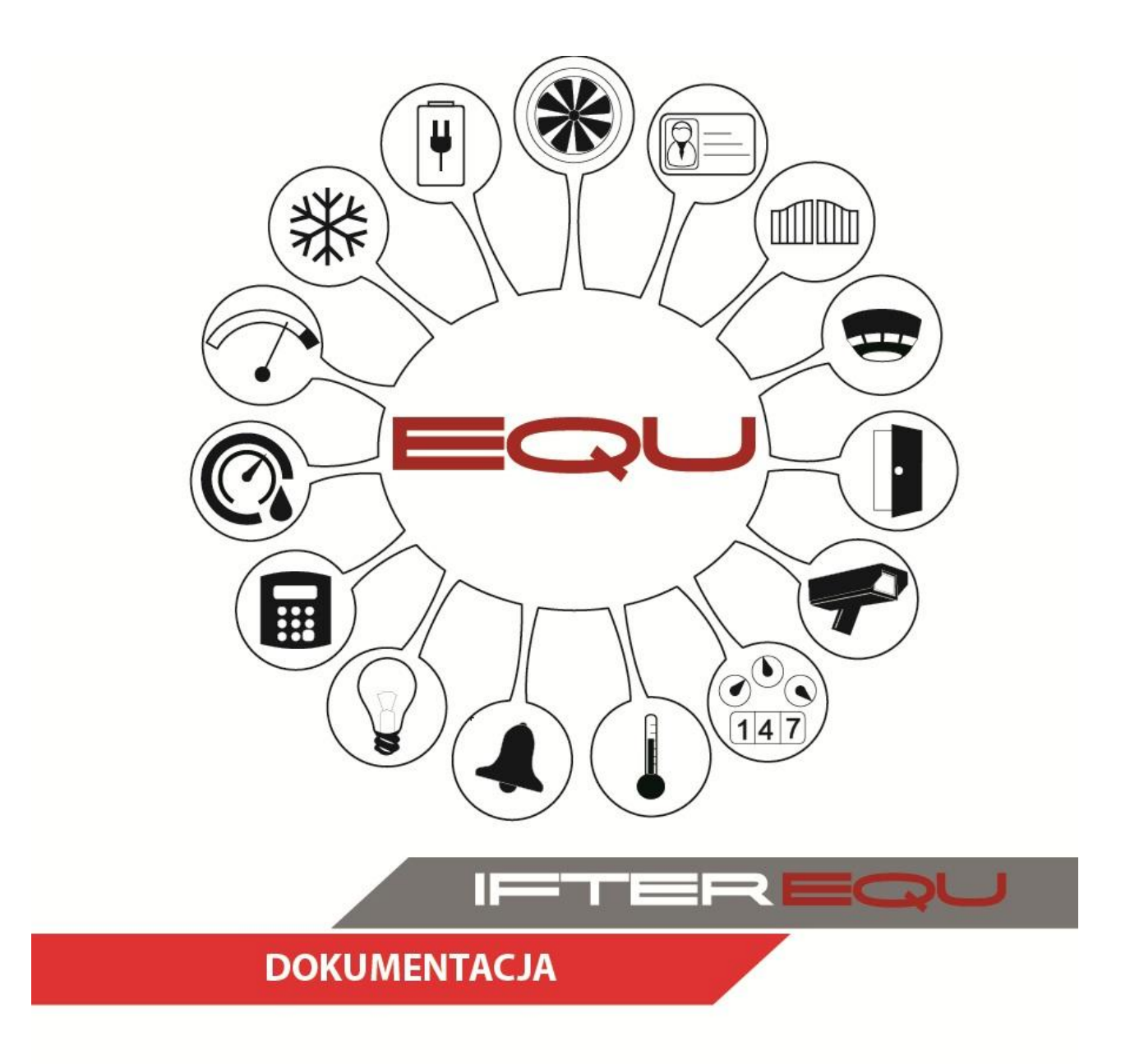

# **INSTRUKCJA STANOWISKOWA**

08-01-19

# Spis treści

| 1. Ekran główny i jego elementy | 1  |
|---------------------------------|----|
| 2. Grafiki                      | 2  |
| 3. Przyciski                    | 4  |
| 4. Wybór kondygnacji            | 5  |
| 5. Oznaczenia czujek            | 7  |
| 6. Alarmy                       | 9  |
| 7. Zdarzenia                    | 11 |
| 8. Obsługa procedur alarmowych  | 14 |

# 1. Ekran główny i jego elementy

Na ekranie głównym widoczne są wszystkie budynki, które wchodzą w skład wizualizacji danego obiektu oraz inne elementy, które można tam umieścić (np. stan stref oraz różnego rodzaju listy).

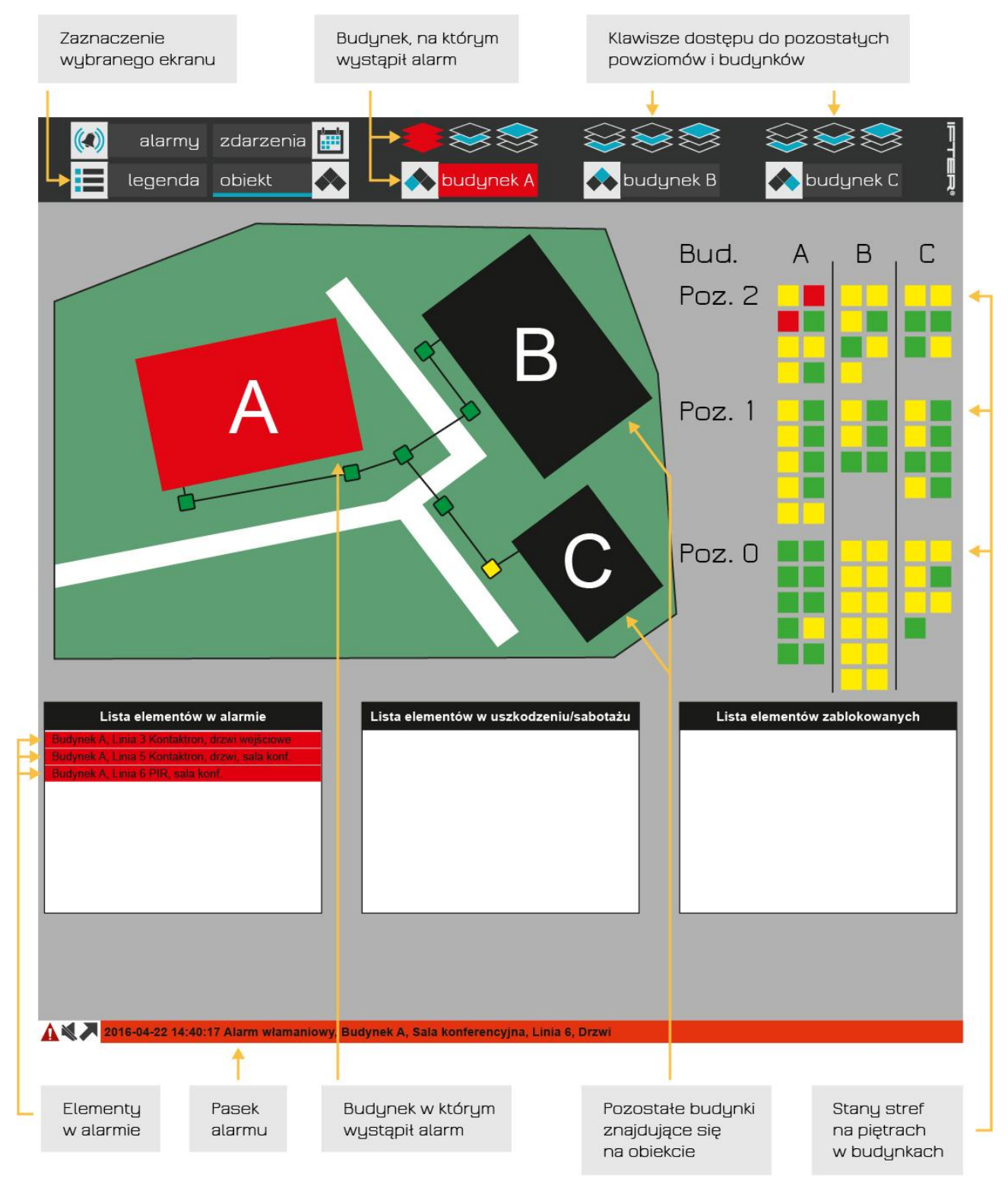

Wizualizacja - obiekt.

## 2. Grafiki

Grafiki służą do wizualizacji pracy systemów integrowanych. Są to okna, których wygląd tła i wielkość definiowana jest przez użytkownika. Edytor grafik posiada możliwość ustawienia podkładu graficznego np. planu budynku, który po naniesieniu dodatkowych komponentów staje się dynamicznym panelem.

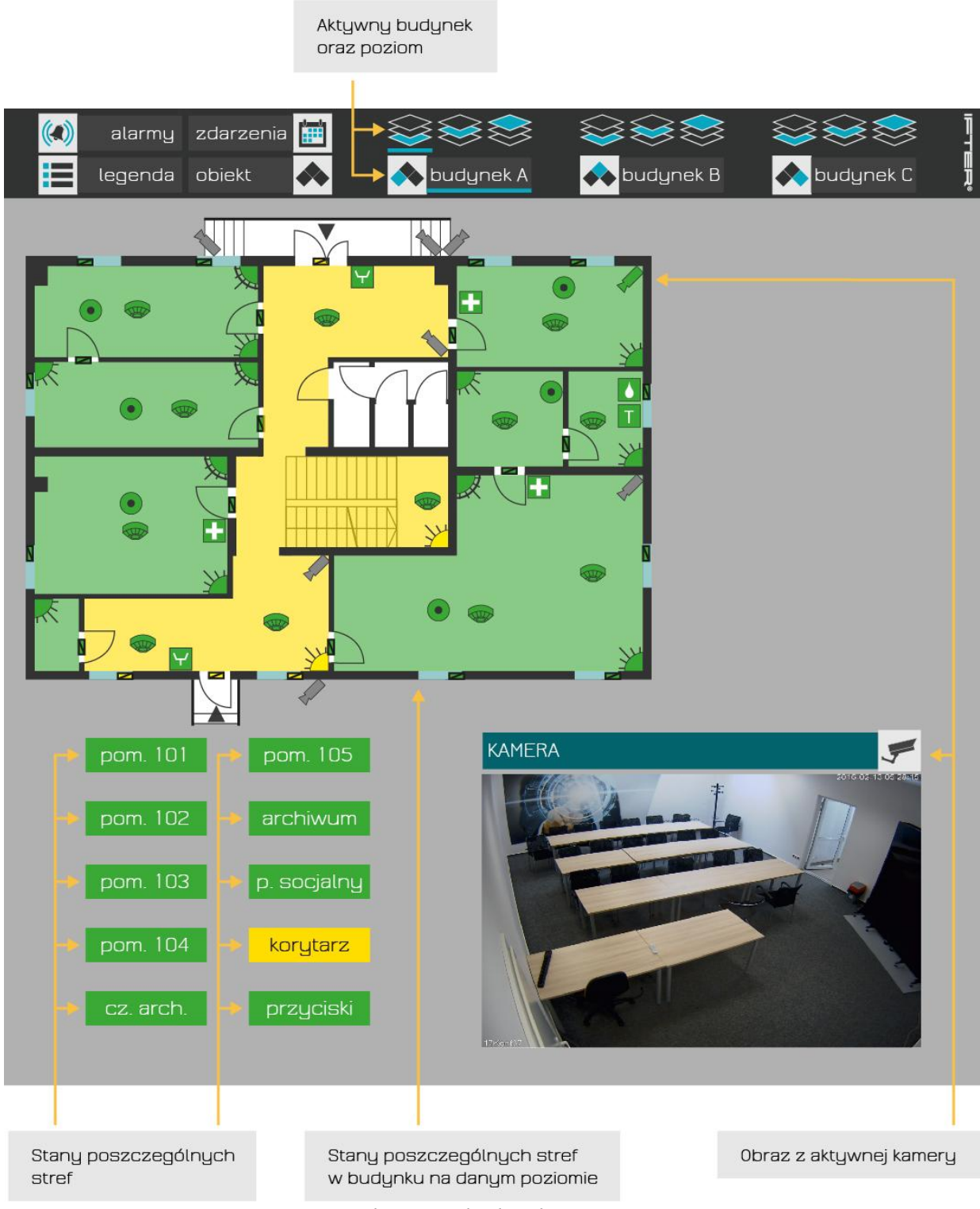

Wizualizacja – budynek A, poziom 0.

Na szczegółowym planie obiektu pokazane są przyciski i ikony elementów systemu alarmowego. Sensory, które wywołały alarm zmieniają kształt i kolor, pulsując wskazują przyczyny alarmu. Wszystkie ważne stany elementów są oznaczane zmieniającym się kolorem i kształtem. Szczegóły oznaczeń ikon i przycisków są dostępne po wybraniu grafiki **Legenda**.

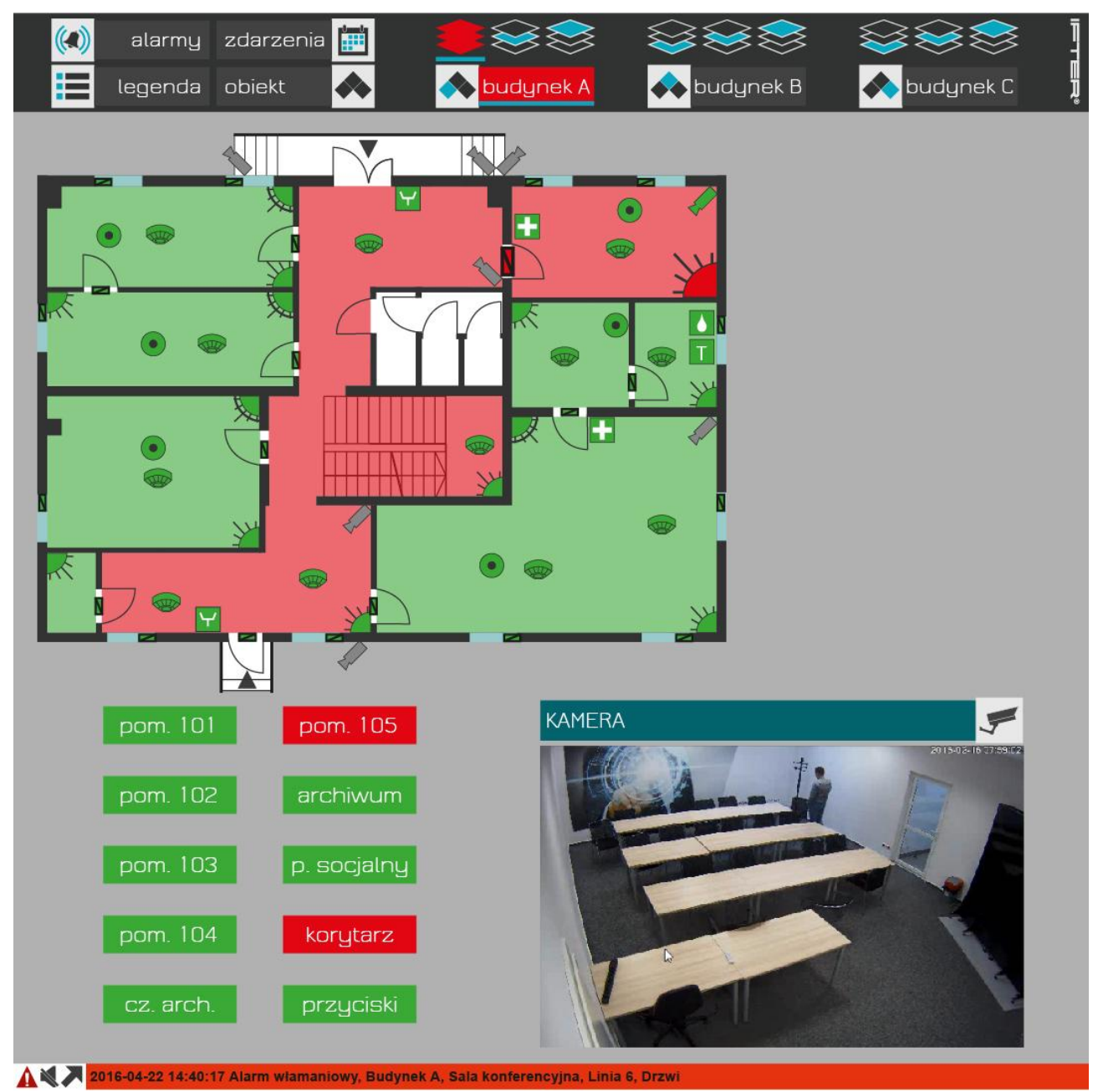

Wizualizacja – alarm w budynku A na poziomie 0.

# 3. Przyciski

Po wizualizacji poruszamy się za pomocą myszki klikając na odpowiednie przyciski. O tym, gdzie znajdować się będą przyciski, decyduje użytkownik systemu. Po kliknięciu pojawi się wybrana z menu pozycja.

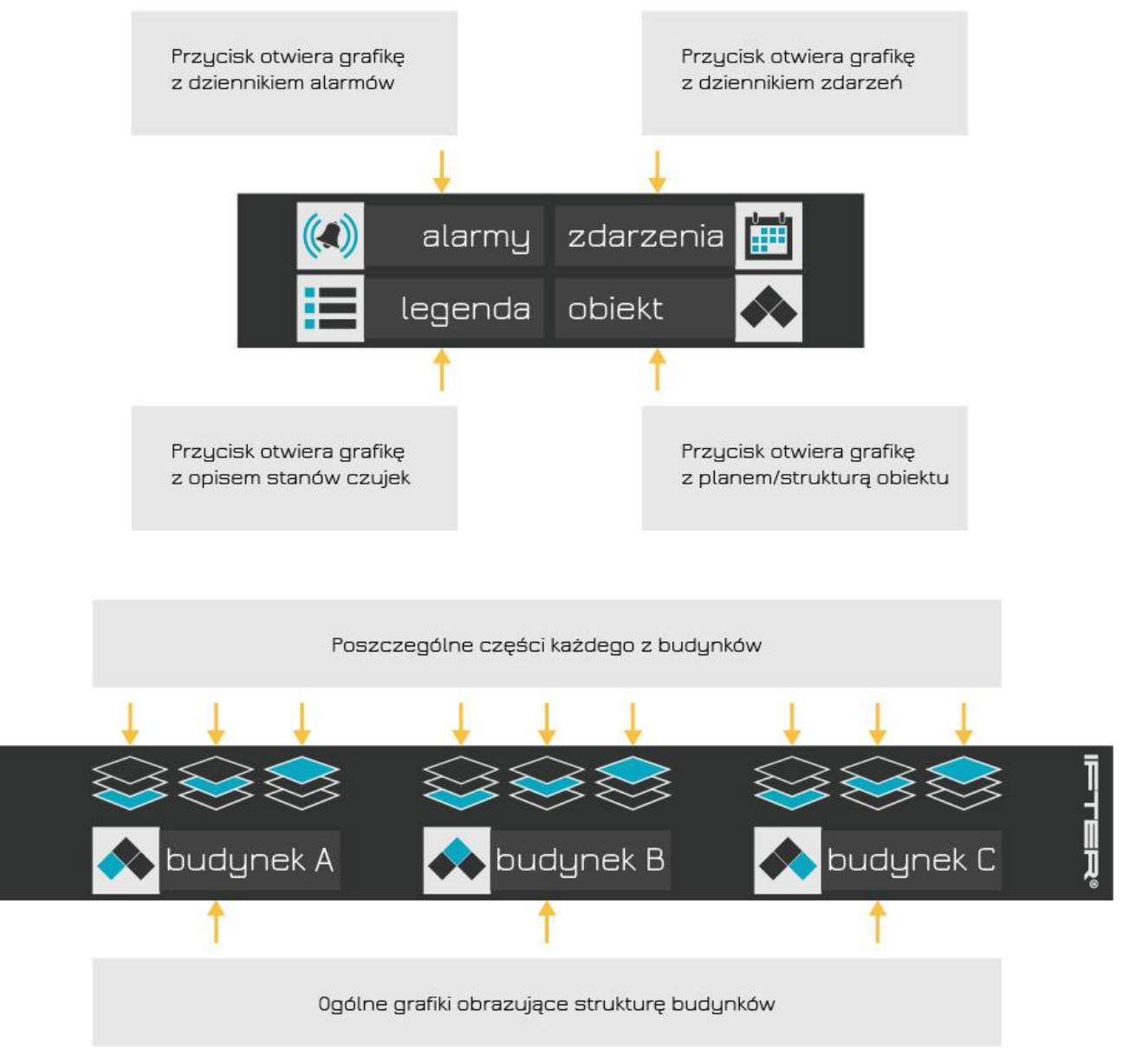

Przyciski menu

## 4. Wybór kondygnacji

Zależnie od tego, jak zbudowana jest wizualizacja, w pewnych przypadkach istnieje możliwość wyboru kondygnacji/poziomu/piętra obiektu. Wybór odbywa się przy użyciu przycisków stworzonych wcześniej przez osobę projektującą wizualizację. Aby przejść do danej kondygnacji/poziomu/piętra, należy wybrać odpowiedni przycisk lub element na grafice danego budynku (jeśli pozwala na to projekt wizualizacji

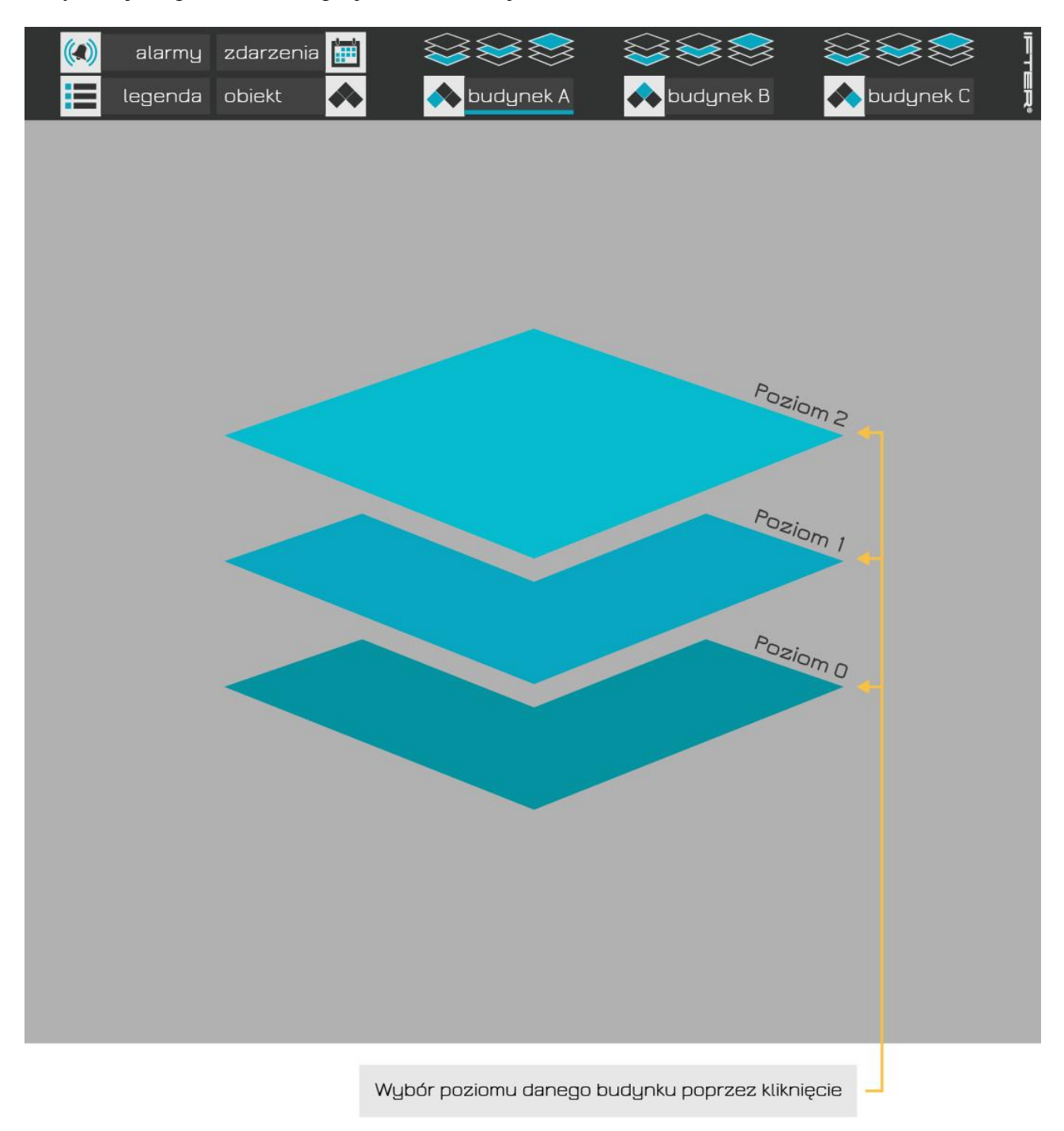

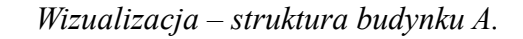

Poziomy albo części można wybrać również z menu poprzez kliknięcie na odpowiedni przycisk lub ikonę.

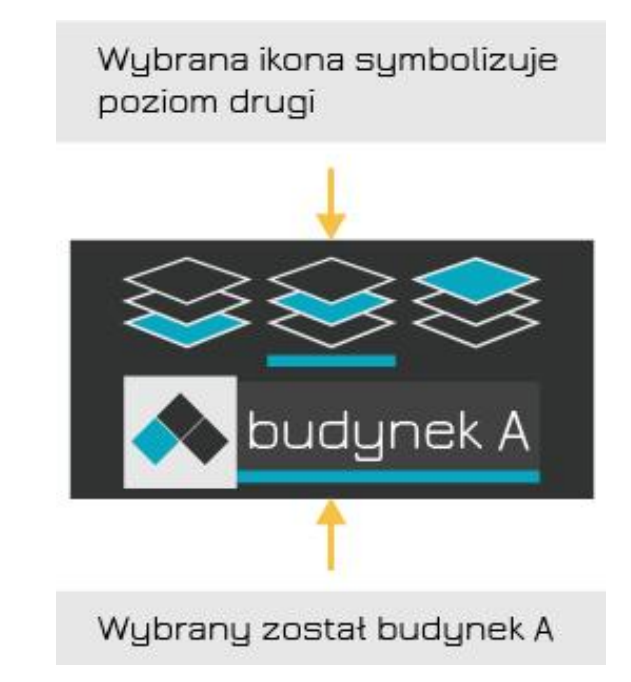

Rys. 4.2 Menu - podział wizualizacji na budynki i poziomy.

#### 5. Oznaczenia czujek

Wizualizacja daje możliwość prezentacji w czasie rzeczywistym stanu wszystkich urządzeń znajdujących się na obiekcie. Na planie budynku znajdują się czujki, które prezentują różne stany alarmowe, powiązane z konkretnymi kolorami. Po najechaniu strzałką myszki na wybraną czujkę, wyświetla się nazwa czujki i pomieszczenia, w którym jest umieszczona.

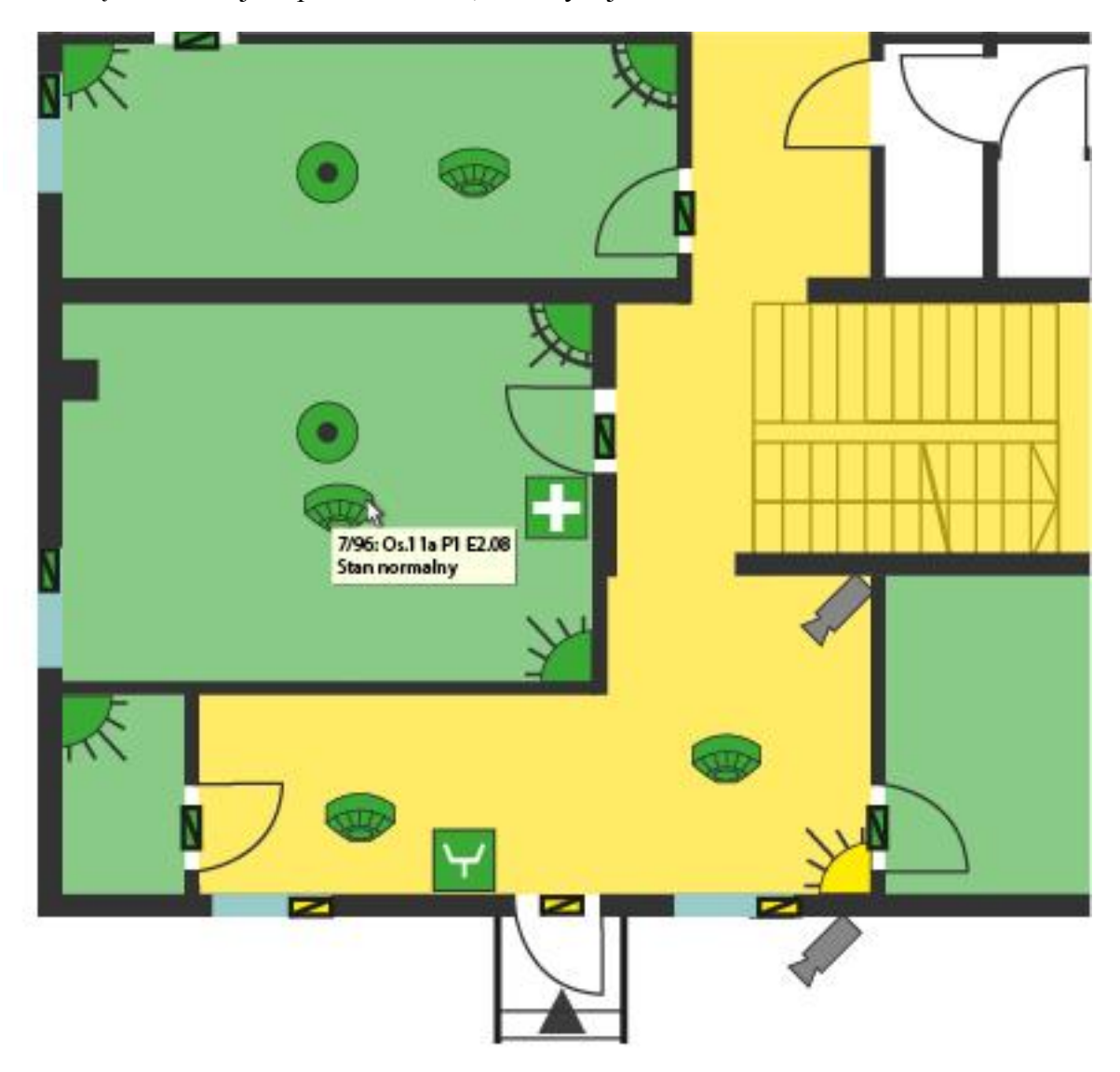

Podgląd nazwy czujki.

Oznaczenia te mają charakter informacyjny. W przypadku wystąpienia alarmu po najechaniu na ikonę elementu, który został wzbudzony, od razu będziemy znać numer i pomieszczenie w którym się znajduje. Podczas alarmu, ikona elementu zmieni swój stan i kolor.

W celu identyfikacji stanu elementu, należy wybrać y menu przycisk **Legenda**, gdzie przedstawiona jest zależność między kolorami ikon elementów a stanem jaki prezentują.

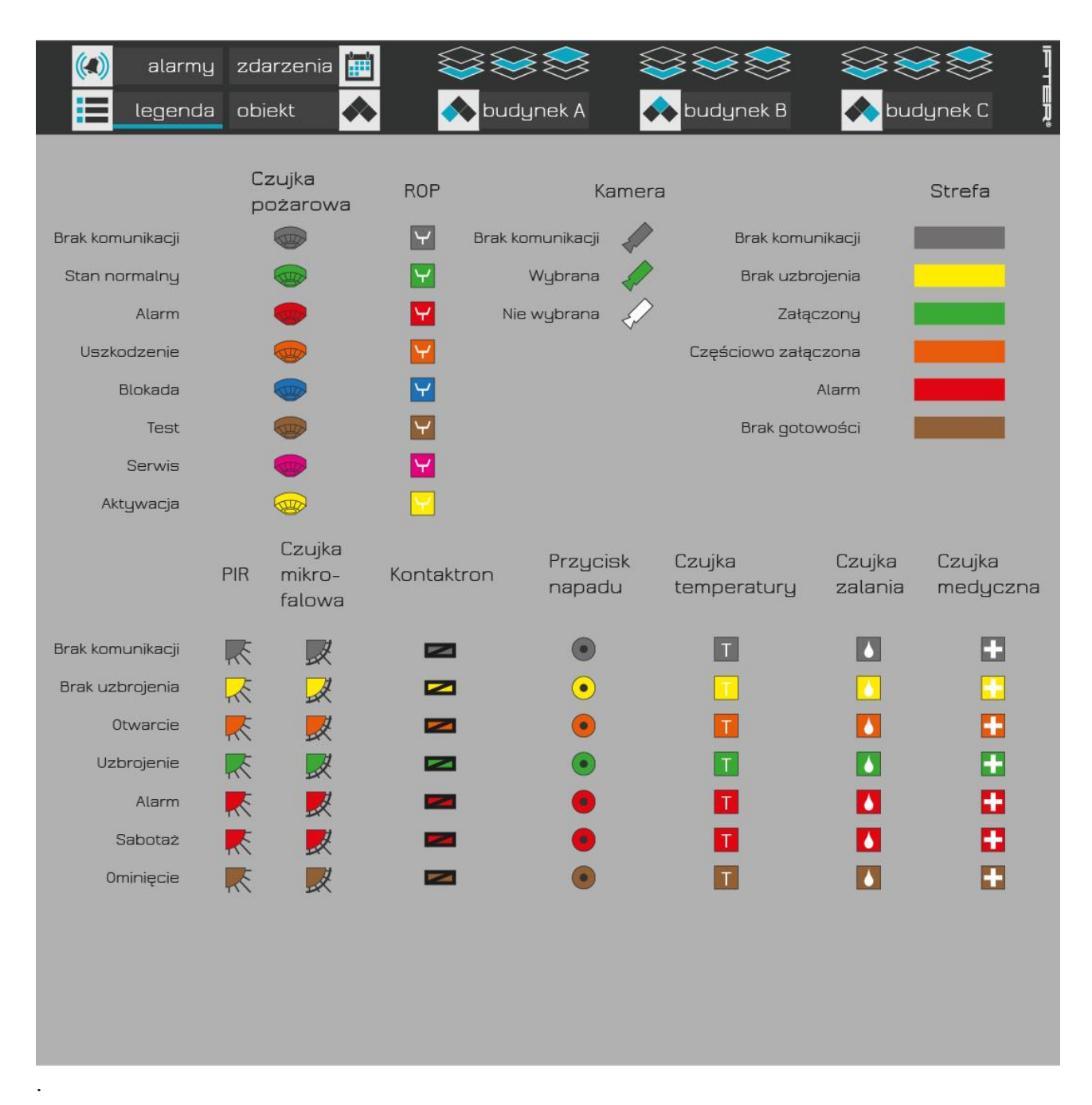

Wizualizacja - legenda

#### 6. Alarmy

Alarm w obiekcie zostaje zarejestrowany w dzienniku zdarzeń aktywnych kolorem czerwonym. Może to być sygnalizowane przez głośniki komputera sygnałem dźwiękowym. Ikona elementu będzie migać, dopóki centrala nie wyśle informacji o zmianie stanu czujnika na normalny.

W tabeli zapisane zostaną informacje pozwalające zidentyfikować miejsce i czas wystąpienia alarmu, a także osobę i czas potwierdzenia (reakcji). Do każdego powstałego alarmu użytkownik ma możliwość dopisać komentarz, pozostawiając tym samym informację o przyczynie alarmu. Wprowadzenie komentarza pozwala na potwierdzenie alarmu i usunięcie go z listy zdarzeń aktywnych.

| 017-04-12 11:37:38<br>017-04-12 11:37/38<br>018-04-12 11:37/38                                                                                               | 2017-04-12 11:37:38<br>2017-04-22 11:37:38<br>2017-04-22 11:37:38                                                                                             | Budynek C, cz. szł. szyby, poxój 111 Alarm GALAXI<br>Budynek A, PIR., pokój 122 Alarm GALAXI<br>Budynek B, kontaktron, pokój 201 Narm GALAXI                                                                                                    | (Budynek C, cz. stł. szyby,<br>Budynek A, PIR, sokiel 12<br>(Budynek B, kontaktora, so<br>E | Potwierdź   | Potwierdź wszystkie |
|----------------------------------------------------------------------------------------------------|----------------------------------------------------------------------------------------------------|----------------------------------------------------------------------------------------------------|---------------------------------------------------------------------------------------------|-------------|---------------------|
|                                                                                                    |                                                                                                    |                                                                                                    |                                                                                             |             |                     |
|                                                                                                    |                                                                                                    |                                                                                                    |                                                                                             |             |                     |
|                                                                                                    |                                                                                                    |                                                                                                    |                                                                                             |             |                     |
|                                                                                                    |                                                                                                    |                                                                                                    |                                                                                             |             |                     |
|                                                                                                    | H 🕅 Jatrzymai                                                                                                    | Dziennik alarmów uczba zdarzoń: 72                                                                                                    |                                                                                             |             |                     |
| /Czas rejestracji                                                                                                    | Cata/Czas wystąpienia                                                                                                    | Nazwa Dodatkowy opis Typ alarmu                                                                                                    | Potwiercził                                                                                 |             |                     |
| 7-04-12 11:37:38                                                                                                    | 2017-04-12 11:37:38                                                                                                    | Budynek C, cz. s Alarm GALAXY Budyr Alarm z lini SSWil                                                                                                    |                                                                                             | Potwierdź   | Potwierdź wszystkie |
| 7-04-12 11:37:38                                                                                                    | 2017-04-12 11:37:38                                                                                                    | Budynek A, PIR, Alarm GALAXY Budyr Alarm z lini SSWik                                                                                                    |                                                                                             | , octrioral | rotheral helyedde   |
| 7-04-12 11:37:38                                                                                                    | 2017-04-12 11:37:38                                                                                                    | Budynek B, kunt Alarm GALAXY Budyr Alarm z lini SSWiN                                                                                                    |                                                                                             |             |                     |
| 7-04-12 11:37:04                                                                                                    | 2017-04-12 11:37:04                                                                                                    | Budynek A, PIR, Alarm GALAXY Budyr Alarm zlini SSWil                                                                                                    | l ifter 🗉                                                                                   |             |                     |
| 7-04-12 11:37:04                                                                                                    | 2017-04-12 11:37:04                                                                                                    | Budynek A, kont Alarm GALAXY Budyr Alarm z lini SSWik                                                                                                    | l ifter                                                                                     |             |                     |
| -04-12 11:37:04                                                                                                    | 2017-04-12 11:37:04                                                                                                    | Budynek A, kont Alarm GALAXY Budyr Alarm z lini SSWik                                                                                                    | l ifter                                                                                     |             |                     |
| 7-04-12 11:37:04                                                                                                    | 2017-04-12 11:37:04                                                                                                    | Budynek A, PIR., Alarm GALAXY Budyr Alarm z lini SSWik                                                                                                    | l ifter                                                                                     |             |                     |
| 7-04-12 11:37:04                                                                                                    | 2017-04-12 11:37:04                                                                                                    | Dudynek C, cz. s Alarm GALAXY Dudyr Alarm z lini SSWik                                                                                                    | l ifter                                                                                     |             |                     |
| -04-12 11:3/:04                                                                                                    | 201/-04-12 11:3/:04                                                                                                    | Budynek B, kont Alarm GALAXY Budyr Alarm z lini SSWIN                                                                                                    | l ifter                                                                                     |             |                     |
| -04-12 11:37:04                                                                                                    | 2017-04-12 11:37:04                                                                                                    | Budynek C, cz. s Alarm GALAXY Budyr Alarm z lini SSWil                                                                                                    | l ifter                                                                                     |             |                     |
| -04-12 11:37:04                                                                                                    | 2017-04-12 11:37:04                                                                                                    | Budynek A, PIR, Alarm GALAXY Budyr Alarm z lini SSWil                                                                                                    | l ifter                                                                                     |             |                     |
| 7-04-12 11:37:04                                                                                                    | 2017-04-12 11:37:04                                                                                                    | Budynek B, kont Alarm GALAXY Budyr Alarm z lini SSWik                                                                                                    | l ift=r                                                                                     |             |                     |
| 7 01 12 11:37:01                                                                                                    | 2017 01 12 11:37:01                                                                                                    | Budynck A, PIR, Alarm GALAXY Budyr Alarm z lini SEWil                                                                                                    | l ifter                                                                                     |             |                     |
| -04-12 11:37:0 <mark>4</mark>                                                                                                    | 2017-04-12 11:37:04                                                                                                    | Budynek B, kont Alarm GALAXY Budyr Alarm z lini SSWIM                                                                                                    | l lfter                                                                                     |             |                     |
| -04-12 11:37:04                                                                                                    | 2017-04-12 11:37:04                                                                                                    | Budynek A, kont Alarm GALAXY Budyr Alarm z lini SSWik                                                                                                    | l ifter                                                                                     |             |                     |
| -04-12 11:37:03                                                                                                    | 2017-04-12 11:37:03                                                                                                    | Budynek A, PIR, Alarm GALAXY Budyr Alarm z lini SSWiN                                                                                                    | l ifter                                                                                     |             |                     |
| -04-12 11:37:03                                                                                                    | 2017-04-12 11:37:03                                                                                                    | Budynek C, kont Alarm GALAXY Budyr Alarm z lini SSWiN                                                                                                    | l ifter                                                                                     |             |                     |
| -04-12 11:37:03                                                                                                    | 2017-04-12 11:37:03                                                                                                    | Budynek B, cz. s Alarm GALAXY Budyr Alarm z lini SSWiA                                                                                                    | l ifter                                                                                     |             |                     |
| -04-12 11:37:03                                                                                                    | 2017-04-12 11:37:03                                                                                                    | Budynek B, kunt Alarm GALAXY Budyr Alarm z lini SSWiN                                                                                                    | i ifter                                                                                     |             |                     |
|                                                                                                    | 2017-04-12 11:37:03                                                                                                    | Budynek A, PIR, Alarm GALAXY Budyr Alarm z lini SSWil                                                                                                    | l ifter                                                                                     |             |                     |
| -04-12 11:37:03                                                                                                    | 2017 01 12 11.57.05                                                                                                    |                                                                                                    |                                                                                             |             |                     |
| -04-12 11:37:03<br>-04-12 11:37:03                                                                                                    | 2017-04-12 11:37:03                                                                                                    | Budynek B, kont Alarm GALAXY Budyr Alarm z lini SSWil                                                                                                    | l ifter                                                                                     |             |                     |
| -04-12 11:37:03<br>-04-12 11:37:03<br>-04-12 11:37:03                                                                                                    | 2017-04-12 11:37:03<br>2017-04-12 11:37:03<br>2017-04-12 11:37:03                                                                                             | Budynek B, kont Alarm GALAXY Budyr Alarm z lini SSWik<br>Budynek A, PIR, Alarm GALAXY Budyr Alarm z lini SSWik                                                                                                    | l ifter                                                                                     |             |                     |
| -04-12 11:37:C3<br>-04-12 11:37:C3<br>-04-12 11:37:C3<br>-04-12 11:37:C3                                                                                     | 2017-04-12 11:37:03<br>2017-04-12 11:37:03<br>2017-04-12 11:37:03<br>2017-04-12 11:37:03                                                                      | Budynek B, kont Alarm GALAXY Budyr Alarm z lini SSWik<br>Budynek A, PIR, Alarm GALAXY Budyr Alarm z lini SSWik<br>Budynek A, kont Alarm GALAXY Budyr Alarm z lini SSWik                                                                                                    | l ifter<br>l ifter                                                                          |             |                     |
| -04-12 11:37:03<br>-04-12 11:37:03<br>-04-12 11:37:03<br>-04-12 11:37:03<br>-04-12 11:37:03                                                                  | 2017-04-12 11:37:03<br>2017-04-12 11:37:03<br>2017-04-12 11:37:03<br>2017-04-12 11:37:03<br>2017-04-12 11:37:03                                               | Budynek B, kont Alarm SALAXY Budyr Alarm zlini SSWiN<br>Budynek A, PIR, Alarm SALAXY Budyr Alarm zlini SSWiN<br>Budynek A, kont Alarm SALAXY Budyr Alarm zlini SSWiN<br>Dudynek A, kont Alarm SALAXY Dudyr Alarm zlini SSWiN                                                                                                    | l ifter<br>l ifter<br>l ifter<br>l ifter                                                    |             |                     |
| -04-12 11:37:03<br>-04-12 11:37:03<br>-04-12 11:37:03<br>-04-12 11:37:03<br>-04-12 11:37:03<br>-04-12 11:37:03<br>-04-12 11:37:03                            | 2017-04-12 11:37:03<br>2017-04-12 11:37:03<br>2017-04-12 11:37:03<br>2017-04-12 11:37:03<br>2017-04-12 11:37:03<br>2017-04-12 11:37:03                        | Budynek B, kont Alarm GALAYY Budyr Alarm z lini SSWik<br>Budynek A, PIR, Alarm GALAYY Budyr Alarm z lini SSWik<br>Budynek A, kont Alarm GALAYY Budyr Alarm z lini SSWik<br>Dudynek A, kont Alarm GALAYY Budyr Alarm z lini SSWik<br>Budynek A, PIR, Alarm GALAYY Budyr Alarm z lini SSWik                                                           | l ifter<br>l ifter<br>l ifter<br>l ifter<br>l ifter                                         |             |                     |
| 7-04-12 11:37:03<br>7-04-12 11:37:03<br>7-04-12 11:37:03<br>7-04-12 11:37:03<br>7-04-12 11:37:03<br>7-04-12 11:37:03<br>7-04-12 11:37:03                     | 2017-04-12 11:37:03<br>2017-04-12 11:37:03<br>2017-04-12 11:37:03<br>2017-04-12 11:37:03<br>2017-04-12 11:37:03<br>2017-04-12 11:37:03                        | Budynek B, kont Alarm GALAXY Budyr Alarm z lini SSWik<br>Budynek A, PIR, Alarm GALAXY Budyr Alarm z lini SSWik<br>Budynek A, kont Alarm GALAXY Budyr Alarm z lini SSWik<br>Dudynek A, kont Alarm GALAXY Dudyr Alarm z lini SSWik<br>Budynek A, PIR, Alarm GALAXY Budyr Alarm z lini SSWik<br>Budynek C, cz. s Alarm GALAXY Budyr Alarm z lini SSWik | l ifter                                                                                     |             |                     |
| 7-04-12 11:37:03<br>7-04-12 11:37:03<br>7-04-12 11:37:03<br>7-04-12 11:37:03<br>7-04-12 11:37:03<br>7-04-12 11:37:03<br>7-04-12 11:37:03<br>7-04-12 11:37:03 | 2017-04-12 11:37:03<br>2017-04-12 11:37:03<br>2017-04-12 11:37:03<br>2017-04-12 11:37:03<br>2017-04-12 11:37:03<br>2017-04-12 11:37:03<br>2017-04-12 11:37:03 | Budynek B, kont Alarm GALAXY Budyr Alarm z lini SSWM<br>Budynek A, PIR, Alarm GALAXY Budyr Alarm z lini SSWM<br>Budynek A, kont Alarm GALAXY Budyr Alarm z lini SSWM<br>Dudynek A, kont Alarm GALAXY Dudyr Alarm z lini SSWM<br>Budynek A, PIR, Alarm GALAXY Budyr Alarm z lini SSWM<br>Budynek C, cz. s Alarm GALAXY Budyr Alarm z lini SSWM       | l ifter                                                                                     |             |                     |

Wizualizacja - Alarmy

Z poziomu czerwonego paska u dołu ekranu można wykonać kilka operacji. Podczas alarmu będą znajdować się tam dwie lub trzy ikony (nie pojawi się ikona strzałki, jeśli grafiki nie zostaną powiązane ze sobą).

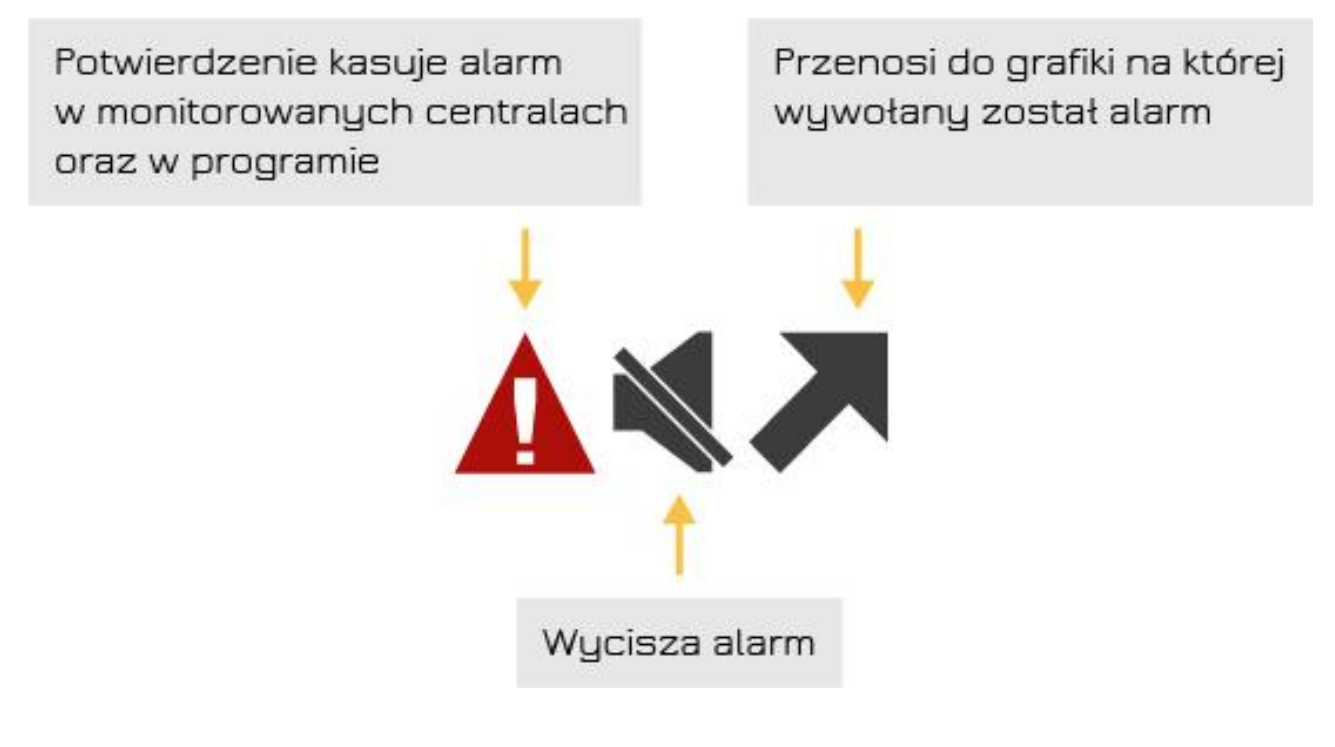

Ikony dolnego paska podczas alarmu

# 7. Zdarzenia

Sposób reakcji użytkownika jak i wszystkie reakcje z centrali alarmowej zostaną zarejestrowane w dziennikach użytkowników i zdarzeń.

| Value         Value         Value <th< th=""><th>rai cres rejest acji</th><th>Data/Czas wystąpienia</th><th>Nazwa</th><th>Opis 1 Opis 2</th><th>Cbszar Typ zdarzenia</th><th>Rodzaji zdarzenia – Osoba</th><th>Identyfkator zdarzenia</th></th<>                                                                                                    | rai cres rejest acji | Data/Czas wystąpienia | Nazwa                  | Opis 1 Opis 2                                                                        | Cbszar Typ zdarzenia    | Rodzaji zdarzenia – Osoba                               | Identyfkator zdarzenia |
|----------------------------------------------------------------------------------------------------|----------------------|-----------------------|------------------------|--------------------------------------------------------------------------------------|-------------------------|---------------------------------------------------------|------------------------|
| Value 1.1.1         20174-03 12122         20174-03 12122         20174-03 12122         20174-03 12122         20174-03 12122         20174-03 12122         20174-03 12122         20174-03 12122         20174-03 12122         20174-03 12122         20174-03 12122         20174-03 12122         20174-03 12122         20174-03 12122         20174-03 12122         20174-03 12122         20174-03 12122         20174-03 12122         20174-03 12122         20174-03 12122         20174-03 12122         20174-03 12122         20174-03 12122         20174-03 12122         20174-03 12122         20174-03 12122         20174-03 12122         20174-03 12122         20174-03 12122         20174-03 12122         20174-03 12122         20174-03 12122         20174-03 12122         20174-03 12122         20174-03 12122         20174-03 12122         20174-03 12122         20174-03 12122         20174-03 12122         20174-03 12122         20174-03 12122         20174-03 12122         20174-03 12122         20174-03 12122         20174-03 12122         20174-03 12122         20174-03 12122         20174-03 12122         20174-03 12122         20174-03 12122         20174-03 12122         20174-03 12122         20174-03 12122         20174-03 12122         20174-03 12122         20174-03 12122         20174-03 12122         20174-03 12122         20174-03 12122         20174-03 12122         20174-03 12122         20174-03 12122         20174-03 1                                                                                                    | 17-01-03 (3:12:17    | 201740-03 12:12:58    | 834797585              | Zmiany vi konfigurar, Zmiany vi lišne tr<br>Zmiany vi konfigurar, Zmiany vi lišne tr | ans //darzenie z kont   | roleu / carzenie z systemu<br>roleu Zozrzenie z systemu | 285                    |
| 9, 10, 2010 0, 30 10, 10, 11, 11, 11, 10, 10, 11, 11, 10, 10                                                                                                    | 7-01-03 13:12:12     | 2017-01-03 12:12:33   | 395552845              | Zmiany w konfigurac Zmiany & Isce tr                                                 | ans Zdarzenie z kont    | olei Zdarzenie z systemu                                | 250                    |
| PA - 03 (1) - 19         OD 70 - 03 (1) - 155         S - S - Name yound pure - S - S - S - S - S - S - S - S - S -                                                                                                    | 7 01 03 13:11 34     | 2017 01 03 12:11:54   | 1                      | Zdarzenie z przetścia Drzw nie zostały                                               | ctv Zdarzenie z prze    | śda Zdarzenie z systemu                                 | 167                    |
| Hard Hard Hard Hard Hard Hard Hard Hard                                                                                                    | 7-01-03 13:11:34     | 2017-01-03 12:11:55   | B34797585              | Zmiany w konfigurac Zmiany & Lócie tr                                                | ans Zdarzenie z kont    | oleiZcarzenie z systemu                                 | 385                    |
| P400 03.1122017e103 21.11.144Zalorenter sungekurDange var sun free sungekurDange var sun free sungekurDange var sun free sungekurDange var sunge sungekurDange var sunge sungekurDange var sunge sungekurDange sungekurDange sung            | /-01-03 13:11:30     | 2017401-03 12:11:50   | 895352849              | /miany w konfigurar; /miany & Išce tr                                                | ans /darzenie z kont    | olei /darzenie z systemu                                | 1944.                  |
| P4 40 03 1112         D17 4/ 03 2111.10         D17 4/ 03 2111.10         D17 4/ 03 211.10         D17 4/ 03 211.10 <thd17 4="" <="" td=""><td>7-01-03 13:11 29</td><td>2017-01-03 12:11:49</td><td>4</td><td>Zdarzenie z przejścia Dostęp przyznan</td><td>r - 1 Zdarzenie z prze</td><td>iście Zderzenie z systemu</td><td>128</td></thd17>                                                                                                    | 7-01-03 13:11 29     | 2017-01-03 12:11:49   | 4                      | Zdarzenie z przejścia Dostęp przyznan                                                | r - 1 Zdarzenie z prze  | iście Zderzenie z systemu                               | 128                    |
| 9 10 03 11010         0 207 01 33 121112         1         2 dorsenic proglob Correnic 2 system         144           9 10 03 1110         0 207 0-13 311114         9 10 hing wind hing and hing wind hing and hing and hing wind hing and hing and hing wind hing and hing and hing wind hing and hing wind hing and hing and hing wind hing and hing win                                                                        | 7-01-03 13:11:29     | 2017-01-00 12:11:50   | 39554945C              | Zmiany w konfigurac Zmiany w lácie tr                                                | ans Zdarzenie z kont    | olei Zdarzenie z systemu                                | 285                    |
| 24-03 31107         2017-01 32 21112         8437936         Zniary w configura, many a lot furname i controlle Zarrenie z systemu         44           24103 31104         2017-01 32 21112         4         Zarrenie z przeki z nacki z nac                                                                                 | 7 01 03 13:11:00     | 2017 01 03 12:11:29   | 1                      | Zdarzenie z przejścia Odmowa rejestra                                                | cji Zdarzenie z prze    | śda Zdarzenie z systemu                                 | 1**                    |
| 401411 (11) 110       40174-113 (12) 11-4       40450/24       Alter etta y anglobal content of systemu       444         40141 (12) 110       20170-133 (12) 120       310170-133 (12) 120       20170-133 (12) 120       20170-133 (12) 120       20170-133 (12) 120       20170-133 (12) 120       20170-133 (12) 120       20170-133 (12) 120       20170-133 (12) 120       20170-133 (12) 120       20170-133 (12) 120       20170-133 (12) 120       20170-133 (12) 120       20170-133 (12) 120       20170-133 (12) 120       20170-133 (12) 120       20170-133 (12) 120       20170-133 (12) 120       20170-133 (12) 120       20170-133 (12) 120       20170-133 (12) 120       20170-133 (12) 120       20170-133 (12) 120       20170-133 (12) 120       20170-133 (12) 120       20170-133 (12) 120       20170-133 (12) 120       20170-133 (12) 120       20170-133 (12) 120       20170-133 (12) 120       20170-133 (12) 120       20170-133 (12) 120       20170-133 (12) 120       20170-133 (12) 120       20170-133 (12) 120       20170-133 (12) 120       20170-133 (12) 120       20170-133 (12) 120       20170-133 (12) 120       20170-133 (12) 120       20170-133 (12) 120       20170-133 (12) 120       20170-133 (12) 120       20170-133 (12) 120       20170-133 (12) 120       20170-133 (12) 120       20170-133 (12) 120       20170-133 (12) 120       20170-133 (12) 120       20170-133 (12) 120       20170-133 (12) 120       20170-133 (12) 120       20170-133 (12) 120 <t< td=""><td>7-01-03 13:11:07</td><td>2017-01-03 12:11:28</td><td>B34797585</td><td>Zmiany w konfigurac Zmiany ∧ Lécie tr</td><td>ans Zdarzenie z kont</td><td>olei Zcarzenie z systemu</td><td>385</td></t<>                                                                                                    | 7-01-03 13:11:07     | 2017-01-03 12:11:28   | B34797585              | Zmiany w konfigurac Zmiany ∧ Lécie tr                                                | ans Zdarzenie z kont    | olei Zcarzenie z systemu                                | 385                    |
| VI-10.0         2017-0.00         2017-0.00         2017-0.00         2017-0.00         2017-0.00         2017-0.00         2017-00         2017-00         2017-00         2017-00         2017-00         2017-00         2017-00         2017-00         2017-00         2017-00         2017-00         2017-00         2017-00         2017-00         2017-00         2017-00         2017-00         2017-00         2017-00         2017-00         2017-00         2017-00         2017-00         2017-00         2017-00         2017-00         2017-00         2017-00         2017-00         2017-00         2017-00         2017-00         2017-00         2017-00         2017-00         2017-00         2017-00         2017-00         2017-00         2017-00         2017-00         2017-00         2017-00         2017-00         2017-00         2017-00         2017-00         2017-00         2017-00         2017-00         2017-00         2017-00         2017-00         2017-00         2017-00         2017-00         2017-00         2017-00         2017-00         2017-00         2017-00         2017-00         2017-00         2017-00         2017-00         2017-00         2017-00         2017-00         2017-00         2017-00         2017-00         2017-00         2017-00         2017-00 <td>7-01-03 13:11:04</td> <td>2017-01-03 12:11:24</td> <td>895352849</td> <td>Zmiany w konfigurac Zmiany &amp; Iscie tr</td> <td>ans /darzenie z kont</td> <td>olei /carzenie z systemu</td> <td>385</td>                                                                                                    | 7-01-03 13:11:04     | 2017-01-03 12:11:24   | 895352849              | Zmiany w konfigurac Zmiany & Iscie tr                                                | ans /darzenie z kont    | olei /carzenie z systemu                                | 385                    |
| 1.1.1.1.1.1.1.1.1.1.1.1.1.1.1.1.1.1.1.                                                                                                    | 7-01-03 13:11:03     | 2017-01-03 12:11:23   | 1 095549450            | Zuerzenie z przejscie Odniowa rejestra<br>Zmiesy w konfigurez Zmiesy w Lózie te      | cui · 20drzenie z prze  | ole Zudrzenie z systemu                                 | 205                    |
| Value         Value         Value <th< td=""><td>7 01 03 13:10:46</td><td>2017-01-03-12:11:25</td><td>824707585</td><td>Zmiany w configurat Zmiany A face to</td><td>ans Zdarzenie z kont</td><td>rola Zearzenie z systemu</td><td>200</td></th<>                                                                                                    | 7 01 03 13:10:46     | 2017-01-03-12:11:25   | 824707585              | Zmiany w configurat Zmiany A face to                                                 | ans Zdarzenie z kont    | rola Zearzenie z systemu                                | 200                    |
| Add 141         M1/411-141 241142         M4X5/8244         Amany wix configured, many wix k/ser trans         Add zere 2 kontrole / cereic 2 systemu         Media           P01-031312.07         201701-0312.01.07         39359456         Dirar wix configured, minuty wix k/ser trans         Zalar zere 2 kontrole / cereic 2 systemu         Media           P01-031312.05         201701-0312.00.49         3479702         Zalar zereic 2 systemu         Media           P01-031312.05         201701-0312.00.49         9479702         Zalar zereic 2 systemu         Media           P01-031312.05         201701-0312.00.45         95352846         Zanaw xonfigured, Zalawa / Kereit rans         Zalar zereic 2 systemu         Media           P01-031312.05         201701-0312.00.55         93532846         Zanaw xonfigured, Zalawa / Kereit rans         Zalar zereic 2 systemu         Media           P010013032.05         201701-0312.00.51         2017010312.00.512         2017010312.00.512         2017010312.00.512         2017010312.00.512         2017010312.00.512         2017010312.00.512         2017010312.00.512         2017010312.00.512         2017010312.00.512         2017010312.00.512         2017010312.00.512         2017010312.00.512         2017010312.00.512         2017010312.00.512         2017010312.00.512         2017010312.00.512         2017010311.00.512         2017010311.00.512         2017010311.00.512                                                                                                    | 7-01-03 13:10:43     | 2017-01-03 12:11:03   | 4                      | Zdarzenie z prze ścia Odmowa rejestra                                                | cii - Zdarzenie z prze  | iścia Zdarzenie z systemu                               | 144                    |
| Pol 103 13:13 07       2017 01-33 12:01:79       995594952       Zhiany w konfigura. Zhiany n liske trans       Zalarzenie z kontrole Zorzenie z systemu       200         Pol 103 13:02:52       2017 01 33 12:01:79       30479702       Zhiny w konfigura. Zhiany n liske trans       Zalarzenie z kontrole Zorzenie z systemu       200         Pol 103 13:02:52       2017 01 33 12:01:79       A       Zalarzenie z zostemu       365         Pol 103 13:05:25       2017 01 33 12:06:49       Nainy w konfigura. Zhiany a liske trans       Zalarzenie z neziske Zorzenie z systemu       365         Pol 103 13:05:24       2017 01 33 12:06:44       Zalarzenie z neziske Zorzenie z systemu       365         Pol 103 13:05:24       2017 01 33 12:06:54       B95594948       Zhiany w konfigura. Zhiany a liske trans       Zalarzenie z tontrole Zorzenie z systemu       365         Pol 103 13:05:12       2017 01 33 12:06:12       B95594948       Zhiany w konfigura. Zhiany a liske trans       Zalarzenie z tontrole Zorzenie z systemu       325         Pol 103 13:05:12       2017 01 33 12:06:12       B955949452       Zhiany w konfigura. Zhiany a liske trans       Zalarzenie z hontrole Zorzenie z systemu       321         Pol 103 13:05:12       2017 01 33 12:00:12       Harzenie z przejskicz Norzenie z systemu       321       321         Pol 103 13:05:12       2017 01 32:00:12       Harzenie z przejskicz Norzeni                                                                                                    | /-01-13 13:10:41     | 2017-01-03 12:11:02   | 895357849              | /miany w konfigurar /miany & lisce tr                                                | ans /darzene z kont     | olei /darzenie z systemu                                |                        |
| 241-00 12:02:62       20170-10 12:06:69       104797000       Zelanyw wonfourse:Znianyw a kóże trans       Zdarenie z pracjóc Zeorenie z systemu       167         2010 02:10:02:20       20170-10 12:06:49       10350242       Z0170-10 12:06:49       N353044       Zelanyw wonfourse:Znianyw a kóże trans       Zdarenie z pracjóc Zeorenie z systemu       365         2010 02:10:10:10:10:10:10:10:10:10:10:10:10:10:                                                                                                    | 7-01-03 13:10:37     | 2017-01-03 12:10:57   | 895549456              | Zmiany w konfigurat, Zmiany w Išcie tr                                               | ans Zdarzenie z kont    | olerZdarzenie z systemu                                 | 385                    |
| 2010 33:305 22       2017 0:33:206:00       4       2darzenia z przejda Zarzenia z przejda Zarzenia z systemu       167         2010 3:305 25       2017-0:13:206:45       89335284       Zninny w konfguraz, Zniany n kiskie trans       Zdarzenia z kontrola Zarzenia z systemu       365         2010 3:305 26       2017-0:31:206:45       89335284       Zinny w konfguraz, Zniany n kiskie trans       Zdarzenia z kontrola Zarzenia z systemu       365         2010 3:305 26       2017-0:31:206:45       8935284       Zinny w konfguraz, Zniany n kiskie trans       Zdarzenia z kontrola Zarzenia z systemu       365         2010 3:305 26       2017-0:31:206:52       8935844       Zinny w konfguraz, Zniany n kiskie trans       Zdarzenia z kontrola Zarzenia z systemu       365         2010 3:305 26       2017-0:31:206:52       8935844       Zinny w konfguraz, Zniany n kiskie trans       Zdarzenia z kontrola Zarzenia z systemu       365         2010 3:305 26       2017-0:31:206:52       4       Zdarzenia z przejda Zarzenia z przejda Zarzenia z systemu       321         2010 3:305 26       2017-0:31:206:72       4       Zdarzenia z przejda Zarzenia z przejda Zarzenia z systemu       321         2010 3:305 26       2017-0:31:206:72       4       Zdarzenia z przejda Zarzenia z przejda Zarzenia z systemu       321         2010 3:305 26       2017-0:31:195:05       5       Zdarzenia z                                                                                                    | 7-01-00 13:05 29     | 2017-01-00 12:06:49   | 334797505              | Zmiany w konfigurac Zmiany w Iście tr                                                | ans Zdarzenie z kont    | olei Zdarzenie z systemu                                | 265                    |
| 20.103 (2):05.25       20.17-0-103 (2):05.45       8053294/s       Zniany w konfigura; Zniany k kole trans       Zdarzenie z kystenu       585         24.14.31 (2):05.25       20.17-0-103 (2):05.45       805594/s       Zniany w konfigura; Zniany k kole trans       Zdarzenie z kystenu       585         24.10.31 (2):05.25       20.17-0-103 (2):05.45       844       Zdarzenie z kystenu       505         24.10.31 (2):05.25       20.17-0-103 (2):05.45       844       Zdarzenie z kystenu       505         20.10.31 (2):05.12       20.17-0-103 (2):05.45       8955894/5       Zniany w konfigura; Zniany A kóde trans       Zdarzenie z kontrolal Zoreneie z systenu       585         20.10.31 (2):05.12       8955894/5       Zniany w konfigura; Zniany A kóde trans       Zdarzenie z kontrolal Zoreneie z systenu       525         20.17-01.03 (2):05.12       8955894/5       Zniany w konfigura; Zniany A kóde trans       Zdarzenie z kontrolal Zoreneie z systenu       525         20.17-01.03 (2):02.17       4       Zdarenie z prześcia/Operator zdainy - n*       Zdarzenie z kontrolal Zoreneie z systenu       521         20.17-01.03 (2):02.17       4       Zdarenie z prześcia/Odorowa regetracji       Zdarzenie z przejścia/Zoreneie z systenu       521         20.17-01.03 (2):02.17       4       Zdarzenie z przejścia/Zoreneie z systenu       521         20.17-01.03 (1):03.11                                                                                                    | 7 01 03 13:05 25     | 2017 01 03 12:06:49   | 1                      | Zdarzenie z przejścia Drzw nie zostały                                               | atv Zdarzenie z prze    | ścia Zdarzenie z systemu                                | 167                    |
| 241.03       1216.25       2012-01-32       20154-01-32       2012-01-32       20154-01-32       2012-01-32       2012-01-32       2012-01-32       2012-01-32       2012-01-32       2012-01-32       2012-01-32       2012-01-32       2012-01-32       2012-01-32       2012-01-32       2012-01-32       2012-01-32       2012-01-32       2012-01-32       2012-01-32       2012-01-32       2012-01-32       2012-01-32       2012-01-32       2012-01-32       2012-01-32       2012-01-32       2012-01-32       2012-01-32       2012-01-32       2012-01-32       2012-01-32       2012-01-32       2012-01-32       2012-01-32       2012-01-32       2012-01-32       2012-01-32       2012-01-32       2012-01-32       2012-01-32       2012-01-32       2012-01-32       2012-01-32       2012-01-32       2012-01-32       2012-01-32       2012-01-32       2012-01-32       2012-01-32       2012-01-32       2012-01-32       2012-01-32       2012-01-32       2012-01-32       2012-01-32       2012-01-32       2012-01-32       2012-01-32       2012-01-32       2012-01-32       2012-01-32       2012-01-32       2012-01-32       2012-01-32       2012-01-32       2012-01-32       2012-01-32       2012-01-32       2012-01-32       2012-01-32       2012-01-32       2012-01-32       2012-01-32       2012-01-32       2012-01-32                                                                                                    | 7-01-03 13:05 25     | 2017-01-03 12:06:45   | 895352849              | Zmiany w konfigurac Zmiany w liście tr                                               | ans Zdarzenie z kont    | olei Zcarzenie z systemu                                | 385                    |
| 74103         72010         72010         72010         72010         72010         72010         72010         72010         72010         72010         72010         72010         72010         72010         72010         72010         72010         72010         72010         72010         72010         72010         72010         72010         72010         72010         72010         72010         72010         72010         72010         72010         72010         72010         72010         72010         72010         72010         72010         72010         72010         72010         72010         72010         72010         72010         72010         72010         72010         72010         72010         72010         72010         72010         72010         72010         72010         72010         72010         72010         72010         72010         72010         72010         72010         72010         72010         72010         72010         72010         72010         72010         72010         72010         72010         72010         72010         72010         72010         72010         72010         72010         72010         72010         72010         72010         72010 <th< td=""><td>7-01-03 13:05:25</td><td>2017-01-03 12:06:45</td><td>895549456</td><td>Zmlany w konfigura; Zmlany &amp; Iście tr</td><td>ans 7darzenie z kont</td><td>rolei7darzenie z systemu</td><td>385</td></th<>                                                                                                    | 7-01-03 13:05:25     | 2017-01-03 12:06:45   | 895549456              | Zmlany w konfigura; Zmlany & Iście tr                                                | ans 7darzenie z kont    | rolei7darzenie z systemu                                | 385                    |
| 241-03 (13:05) / 20170:13 (12:05) 20170:13 (12:05) 20170:13 (11:05) 20170:13 (11:05) 20170:13 | 7-01-03 13:05:24     | 2017-01-03 12:06:44   | 4                      | Zdarzenie z przejścia Dostępiorzyznam                                                | / -1 Zdarzenie z prze   | ścia Zdarzenie z systemu                                | 128                    |
| V1103       201201-123       20120-123       20120-123       20120-123       20120-123       20120-123       20120-123       20120-123       20120-123       20120-123       20120-123       20120-123       20120-123       20120-123       20120-123       20120-123       20120-123       20120-123       20120-123       20120-123       20120-123       20120-123       20120-123       20120-123       20120-123       20120-123       20120-123       20120-123       20120-123       20120-123       20120-123       20120-123       20120-123       20120-123       20120-123       20120-123       20120-123       20120-123       20120-123       20120-123       20120-123       20120-123       20120-123       20120-123       20120-123       20120-123       20120-123       20120-123       20120-123       20120-123       20120-123       20120-123       20120-123       20120-123       20120-123       20120-123       20120-123       20120-123       20120-123       20120-123       20120-123       20120-123       20120-123       20120-123       20120-123       20120-123       20120-123       20120-123       20120-123       20120-123       20120-123       20120-123       20120-123       20120-123       20120-123       11591.12       5       20120-123       20120-123       20120-123       11                                                                                                    | 7-01-03 13:05:14     | 2017-01-03 12:05:05   | 334797505              | Zmiany w konfigurac Zmiany & Iście tr                                                | ans Zdarzenie z kont    | olei Zoarzenie z systemu                                | 085                    |
| Av10-01-12-01-00       Av11-01-12-12-12-12       A       Av11-02-12-12-02       Av11-01-02-12-12-12       Av11-02-12-12-12       Av11-02-12-12-12-12       Av11-02-12-12-12       Av11-02-12-12-12-12       Av11-02-12-12-12-12       Av11-02-12-12-12-12       Av11-02-12-12-12-12-12-12       Av11-02-12-12-12-12-12-12       Av11-02-12-12-12-12-12-12-12-12-12-12-12-12-12                                                                                                    | 7 01 03 13:05:12     | 2017 01 03 12:05:32   | 595352815<br>205540456 | Zmiany w configurac Zmiany A lace to                                                 | ana 2darzenie z kont    | rolai Zearzenie z systemu                               | 365                    |
| Pro103 13:01 50       2017-01-03 12:02:11       4       Zdarcenie z przejśce Qerator zodny - w       Zdarzenie z przejśce Zdarzenie z systemu       221         Pr0103 13:01 42       2017-01-03 12:02:17       4       Zdarcenie z przejśce Qerator zodny - w       Zdarzenie z przejśce Zdarzenie z systemu       225         Pr0103 13:01 42       2017-01-03 12:02:17       4       Zdarzenie z przejśce Zdarzenie z systemu       225         Pr0103 13:01 42       2017-01-03 11:99:00       5       Zdarzenie z przejśce Zdarzenie z systemu       124         Pr0103 12:99:00       2017-01-03 11:99:00       5       Zdarzenie z przejśce Zdarzenie z systemu       126         Pr0103 12:99:00       2017-01-03 11:99:00       5       Zdarzenie z przejśce Zdarzenie z systemu       126         Pr0103 12:99:00       2017-01-03 11:99:00       5       Zdarzenie z przejśce Zdarzenie z systemu       126         Pr0103 12:99:00       2017-01-03 11:99:00       5       Zdarzenie z przejśce Zdarzenie z systemu       126         Pr0103 12:99:00       2017-01-03 11:99:00       5       Zdarzenie z przejśce Zdarzenie z systemu       126         Pr0103 12:99:02       2017-01-03 11:99:10       5       Zdarzenie z przejśce Zdarzenie z systemu       126         Pr0103 12:99:10       2017-01-03 11:99:10       5       Zdarzenie z przejśce Zdarzenie z systemu <t< td=""><td>7-01-03 13:01:57</td><td>2017-0 -03 12:03:28</td><td>4</td><td>Zdarzenie z przejścia Operator zdalny</td><td>- of Tdarzenie z prze</td><td>ścia Zcarzenie z systemu</td><td>322</td></t<>                                                                                                    | 7-01-03 13:01:57     | 2017-0 -03 12:03:28   | 4                      | Zdarzenie z przejścia Operator zdalny                                                | - of Tdarzenie z prze   | ścia Zcarzenie z systemu                                | 322                    |
| Profestion         Solit Profestion         Solit Profestion                                                                                                    | 7-01-03 13:01:50     | 2017-01-03 12:02:11   | 4                      | Zdarzenie z prze ście Operator zdałny                                                | ier Zdarzenie z prze    | sua Zuarzenie z systemu                                 | 321                    |
| 2-0103 33:0142         2017-01-03 12:02:02         4         Zdarzenie z przejócia Zcarzenie z systemu         525           2-0103 12:59:10         2017-01-03 11:59:05         5         Zdarzenie z przejócia Zcarzenie z systemu         144           2-0103 12:59:00         2017-01-03 11:59:05         5         Zdarzenie z przejócia Zcarzenie z systemu         147           2-0103 12:59:00         2017-01-03 11:59:05         5         Zdarzenie z przejócia Zcarzenie z systemu         147           2-0103 12:59:00         2017-01-03 11:59:05         5         Zdarzenie z przejócia Zcarzenie z systemu         128           2-0103 12:59:00         2017-01-03 11:59:00         5         Zdarzenie z przejócia Zcarzenie z systemu         124           2-0103 12:59:00         2017-01-03 11:59:00         5         Zdarzenie z przejócia Zcarzenie z systemu         124           2-0103 12:59:00         2017-01-03 11:59:00         5         Zdarzenie z przejócia Zcarzenie z systemu         124           2-0103 12:59:55         2017-01-03 11:59:10         5         Zdarzenie z przejócia Zcarzenie z systemu         124           2-0103 12:59:55         2017-01-03 11:59:10         5         Zdarzenie z przejócia Zcarzenie z systemu         124           2-0103 12:59:50         2017-01-03 11:59:10         5         Zdarzenie z przejócia Zcarzenie z systemu                                                                                                    | 7-01-03 13:01:47     | 2017-01-00 12:02:07   | 4                      | Zdarzenie z przejścia Operator zdalny                                                | Zdarzenie z prze        | ścia Zdarzenie z systemu                                | 525                    |
| Zól 103 12:59:10         D17-01-03 11:59:00         S         Zdarzenie z przejda Zcarzenie z systemu         144           A-01-03 12:59:00         D17-01-03 11:59:00         S         Zdarzenie z przejda Zcarzenie z systemu         167           A-01-03 12:59:00         D17-01-03 11:59:02         S         Zdarzenie z przejda Zcarzenie z systemu         167           A-01-03 12:59:00         D17-01-03 11:59:02         S         Zdarzenie z przejda Zcarzenie z systemu         128           A-01-03 12:59:00         D17-01-03 11:59:02         S         Zdarzenie z przejda Zcarzenie z systemu         128           A-01-03 12:59:00         D17-01-03 11:59:01         S         Zdarzenie z przejda Zcarzenie z systemu         144           A-01-03 12:59:50         D017-01-03 11:59:10         S         Zdarzenie z przejda Zcarzenie z systemu         144           A-01-03 12:59:55         D017-01-03 11:59:10         S         Zdarzenie z przejda Zcarzenie z systemu         144           A-01-03 12:59:55         D017-01-03 11:59:10         S         Zdarzenie z przejda Zcarzenie z systemu         144           A-01-03 12:59:55         D017-01-03 11:59:10         S         Zdarzenie z przejda Zcarzenie z systemu         144           A-01-03 12:59:50         D017-01-03 11:59:10         S         Zdarzenie z przejda Zcarzenie z systemu         144                                                                                                    | 7-01-03 13:01:42     | 2017-01-03 12:02:02   | 4                      | Zdarzenie z przejścia Operator zdalny                                                | - M Zdarzenie z prze    | éda Zdarzenie z systemu                                 | 325                    |
| An L 43         25:49:07         2017-03         11:59:02         2017-03         11:59:02         2017-013         11:59:02         2017-013         11:59:02         2017-013         11:59:02         2017-013         11:59:02         2017-013         11:59:02         2017-013         11:59:02         2017-013         11:59:02         2017-013         11:59:02         2017-013         11:59:02         2017-013         11:59:02         2017-013         11:59:02         2017-013         11:59:02         2017-013         11:59:02         2017-013         11:59:02         2017-013         11:59:02         2017-013         11:59:02         2017-013         11:59:02         2017-013         11:59:02         2017-013         11:59:02         2017-013         11:59:02         2017-013         11:59:02         2017-013         11:59:02         2017-013         11:59:02         2017-013         11:59:02         2017-013         11:59:02         2017-013         11:59:02         2017-013         11:59:02         2017-013         11:59:02         2017-013         11:59:02         2017-013         11:59:02         2017-013         11:59:02         2017-013         11:59:02         2017-013         11:59:02         2017-013         11:59:02         2017-013         11:59:02         2017-013         11:59:02 <t< td=""><td>7-01-03 12:59 10</td><td>2017-01-03 11:59:30</td><td>5</td><td>Zdarzenia z przejścia Odmowa rejestra</td><td>cji - Zdarzenie z prze</td><td>ścia Zdarzenie z systemu</td><td>144</td></t<>                                                                                                    | 7-01-03 12:59 10     | 2017-01-03 11:59:30   | 5                      | Zdarzenia z przejścia Odmowa rejestra                                                | cji - Zdarzenie z prze  | ścia Zdarzenie z systemu                                | 144                    |
| Pol 103 12:59:02         2017-0:03 11:99:02         5         Zdarenie z przęście Costęp or zyrany - i         Zdarzenie z przęście Costęp or zyrany - i         Zdarzenie z przęście Zostenie z systemu                                                                                                    | 7-01-03 2:59:07      | 2017-01-03 11:59:28   | 5                      | Zdarzenie z przejścia Crzw. nie zostały                                              | otv Zdarzenie z prze    | ścia Zdarzenie z systemu                                | 167                    |
| V-01-03 12:59:00         2017-01-03 11:59:10         5         Zdarzenia z przejście Zdarzenia z przejście Zdarzenia z przejście Zdarzenia z systemu         120           V-01-03 12:59:55         2017-01-03 11:59:10         5         Zdarzenia z przejście Zdarzenia z przejście Zdarzenia z systemu         144           V-01-03 12:59:55         2017-01-03 11:59:17         5         Zdarzenia z przejście Zdarzenia z systemu         126           V-01-03 12:59:55         2017-01-03 11:59:17         5         Zdarzenia z przejście Zdarzenia z systemu         126           V-01-03 12:59:55         2017-01-03 11:59:17         5         Zdarzenia z przejście Zdarzenia z systemu         126           V-01-03 12:59:55         2017-01-03 11:59:17         5         Zdarzenia z przejście Zdarzenia z systemu         126           V-01-03 12:59:55         2017-01-03 11:59:17         5         Zdarzenia z przejście Zdarzenia z systemu         124           V-01-03 12:59:51         2017-01-03 11:59:17         5         Zdarzenia z przejście Zdarzenia z przejście Zdarzenia z systemu         124           V-01-03 11:59:17         5         Zdarzenia z przejście Zdarzenia z przejście Zdarzenia z systemu         124           V-01-03 11:59:17         6         Zdarzenia z przejście Zdarzenia z systemu         124           V-01-03 11:59:17         7         Zdarzenia z przejście Zdarzenia z systemu <td>7-01-03 12:59:02</td> <td>2017-01-03 11:59:23</td> <td>5</td> <td>Zdarzenie z przejścia Dostęp przyznan</td> <td>/ -1 Zdarzenie z prze</td> <td>ścia Zdarzenie z systemu</td> <td>128</td>                                                                                                    | 7-01-03 12:59:02     | 2017-01-03 11:59:23   | 5                      | Zdarzenie z przejścia Dostęp przyznan                                                | / -1 Zdarzenie z prze   | ścia Zdarzenie z systemu                                | 128                    |
| V-0.103         2:155:55         2017-0:311:59:10         5         Zdarzenie z przęścia Zdarzenie z przęścia Zdarzenie z przęścia Zdarzenie z systemu         144           V-0.103         2:155:55         2017-0:311:59:10         5         Zdarzenie z przęścia Zdarzenie z przęścia Zdarzenie z systemu         124           V-0.103         2:155:55         2017-0:311:59:17         5         Zdarzenie z przęścia Zdarzenie z systemu         124           V-0.103         2:155:55         2017-0:311:59:17         5         Zdarzenie z przęścia Zdarzenie z systemu         124           V-0.103         2:155:55         2017-0:311:59:17         5         Zdarzenie z przęścia Zdarzenie z systemu         144           V-0.103         2:155:55         2017-0:311:59:16         5         Zdarzenie z przęścia Zdarzenie z systemu         144           V-0.103         2:155:51         2017-0:311:59:11         5         Zdarzenie z przęścia Zdarzenie z systemu         144           V-0.103         2:155:52         2017-0:311:59:11         5         Zdarzenie z przęścia Zdarzenie z systemu         144           V-0.103         2:155:52         2017-0:311:59:11         4         Zdarzenie z przęścia Zdarzenie z systemu         144           V-0.103         2:155:55         2017-0:1311:59:11         4         Zdarzenie z przęścia Zdarzenie z syst                                                                                                    | 7-01-03 12:59:01     | 2017-01-03 11:59:21   | 5                      | Zdarzenie z przejście Dostęp przyznan                                                | y -1 Zdarzenie z prze   | ścia Zdarzenie z systemu                                | 120                    |
| V-0.103       12:55 58       2017-0-13       11:59:15       5       Zdarzenie z przęście Zdanowa rejestracji -       Zdarzenie z przęście Zdarzenie z systemu       124         V-0.103       2:55:55       2017-0-13       11:59:15       5       Zdarzenie z przęście Zdarzenie z systemu       128         V-0.103       2:55:55       2017-0-13       11:59:15       5       Zdarzenie z przęście Zdarzenie z systemu       144         V-0.103       2:55:55       2017-0-13       11:59:16       5       Zdarzenie z przęście Zdarzenie z systemu       144         V-0.103       2:55:55       2017-0-13       11:59:17       5       Zdarzenie z przęście Zdarzenie z systemu       144         V-0.103       2:56:35       2017-0-13       11:59:17       5       Zdarzenie z przęście Zdarzenie z systemu       144         V-0.103       2:56:35       2017-0-13       11:59:17       4       Zdarzenie z przęście Zdarzenie z systemu       144         V-0.103       2:56:35       2017-0-13       11:47:55       4       Zdarzenie z przęście Zdarzenie z systemu       142         V-0.103       2:47:16       2017-0-13       11:47:55       4       Zdarzenie z przęście Zdarzenie z systemu       142         V-0.103       2:47:15       2017-0-13       11:47:55       4                                                                                                    | 7-01-03 12:58:59     | 2017-01-03 11:59:20   | 5                      | Zdarzenie z przejścia Odmowa rejestra                                                | cji - Zdarzenie z prze  | ścia Zcarzenie z systemu                                | 144                    |
| Validation         Validation         Validat                                                                                                    | 7-01-03 12:58:58     | 2017-01-03 11:59:18   | 5                      | Zdarzenie z przejścia Odmowa rejestra                                                | cji Zdarzenie z prze    | sda Zcarzenie z systemu                                 | 122                    |
| Vol 03         20170-103         11193-10         5         Zolarcenic p projektic Zomanice status         144           2010-103         11193-11         5         Zdarzenic p projektic Zomanice stystemu         144           2010-103         11193-11         5         Zdarzenic p projektic Zomanice stystemu         144           2010-103         11193-11         6         Zdarzenic p projektic Zomanice stystemu         144           2010-103         11193-11         4         Zdarzenic p projektic Zomanice stystemu         126           2010-103         11193-11         4         Zdarzenic p projektic Zomanice stystemu         126           2010-103         11193-11         4         Zdarzenic p projektic Zomanice stystemu         126           2010-103         11193-11         4         Zdarzenic p projektic Zomanice stystemu         126           2010-103         11193-11         4         Zdarzenic p projektic Zomanice stystemu         126           2010-103         11193-11         4         Zdarzenic p projektic Zomanice stystemu         126           2010-103         1147-105         4         Zdarzenic p projektic Zomanice stystemu         126           40103         2147-105         4         Zdarzenic p projektic Zomanice stystemu         128 <tr< td=""><td>7-01-02 12:55:55</td><td>2017-01-03 11:59:17</td><td>2</td><td>Zdla amia za mój Ochama zastel</td><td>/ - I / darzenie z prze</td><td>sca zcarzenie z systemu</td><td>1.8</td></tr<>                                                                                                    | 7-01-02 12:55:55     | 2017-01-03 11:59:17   | 2                      | Zdla amia za mój Ochama zastel                                                       | / - I / darzenie z prze | sca zcarzenie z systemu                                 | 1.8                    |
| Vol 03 11:55:15         2017-01:33 11:59:12         5         Zdarzenie z przejście Zdarwanie z przejście Zdarwanie z przejści                   | 7-01-03 12:53 50     | 2017-01-03 11:59:14   | 5                      | Zdarzenie z przejście Odmowa rejestra                                                | cii - Zdarzenie z prze  | ście Zderzenie z systemu                                | 144                    |
| A-01-03 12:561 00         Q01/-01-03 11:59:11         4         Zdarzenie z przejście Zcarzenie z systemu         Lie           A-01-03 12:547:10         2017-01-03 11:47:53         4         Zdarzenie z przejście Zcarzenie z systemu         167           A-01-03 12:47:10         2017-01-03 11:47:50         4         Zdarzenie z przejście Zcarzenie z systemu         167           A-01-03 12:47:10         2017-01-03 11:47:50         4         Zdarzenie z przejście Zcarzenie z systemu         128           A-01-03 12:47:10         2017-01-03 11:47:50         4         Zdarzenie z przejście Zcarzenie z systemu         126                                                                                                    | 7-01-03 12:58 51     | 2017-01-03 11:59:12   | 5                      | Zdarzenie z przejścia Odmowa rejestra                                                | cii - Zdarzenie z prze  | éda Zdarzenie z systemu                                 | 144                    |
| 7-01-03       2:47:15       2017-01-03       11:47:15       4       7darzenie z przejścia/Czrzwie z systemu       167         7-01-03       12:47:10       2017-01-03       11:47:10       4       Zdarzenie z przejścia/Czrzwie z systemu       128         7-01-03       12:46:46       2017-01-03       11:47:00       4       Zdarzenie z przejścia/Czrzwie z systemu       128                                                                                                    | /-01-03 12:58:50     | 2017-01-03 11:59:11   | 4                      | Zdarzenie z przejścia Liostęp przyznan                                               | /-I źdarzenie z prze    | soa /darzenie z systemu                                 | 128                    |
| 7-01-03 12:47:10 2017-01-03 11:47:50 4 Zdereenie z przeście Dostęp orzyzna ry -1 Zderzenie z przejście Zderzenie z systemu 128<br>*01-001 12:46:40 2017-01-00 11:47:00 4 Zderzenie z przejście Drzw nie zostały otr Zderzenie z przejście Zderzenie z systemu 107                                                                                                    | 7-01-03 12:47:15     | 2017-01-03 11:47:35   | 4                      | Zdarzenie z przejścia Erzw. nie zostały                                              | ctv Zdarzenie z prze    | śda7darzenie z systemu                                  | 167                    |
| *01-03 12:45:46 2017-01-03 11:47:00 4 Zderzenie z przejście Drzw nie zostały otr Zderzenie z przejście Zderzenie z systemu 107                                                                                                    | 7-01-03 12:47:10     | 2017-01-03 11:47:30   | 4                      | Zdarzenie z przejścia Dostęp przyznan                                                | / - I Zdarzenie z prze  | ścia Z <mark>da</mark> rzenie z systemu                 | 128                    |
|                                                                                                    | 7-01-03 12:45:46     | 2017-01-03 11:47:08   | 4                      | Zdarzenie z przejścia Drzw nie zostały                                               | otv Zdarzenie z prze    | ścia Zdarzenie z systemu                                | 107                    |

#### Wizualizacja - Zdarzenia

Dziennik zawiera ostatnie 2000 zdarzeń ze wszystkich monitorowanych systemów i obiektów. Rekordy prezentowane są według daty i czasu wystąpienia. Pozostałe przedstawiane dane pozwalają jednoznacznie wskazać miejsce i okoliczności wystąpienia alarmu

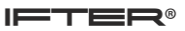

W dzienniku znajdują się takie informacje jak:

- data/czas rejestracji zdarzenia,
- data/czas wystąpienia zdarzenia,
- nr centrali/pętli/elementu,
- ▹ nazwa elementu,
- nazwa zdarzenia,
- > opis.

Wszystkie zapisywane dane można odszukać w Archiwum.

| Archiwum 3.0           |                       |                       |                     |                               |                      |
|------------------------|-----------------------|-----------------------|---------------------|-------------------------------|----------------------|
| 6 7 6 🗟 🔾              | Zdarzenia alarmowe    | Zdarzenia z urządzeń  | Zdarzenia z systemu | Zdarzenia z operatorów        |                      |
| Szablony filtrów:      | Data/Czas rejestracji | Data/Czas wystąpienia | Typ alarmu          | Dodatkowy opis                | Potwierdził          |
| Domyślny               | 2018-11-15 08:40:20   | 2018-11-15 08:40:20   | test                | Alarm INTEGRA test - INTEGRA  |                      |
|                        | 2018-11-15 08:40:20   | 2018-11-15 08:40:20   | test                | Alarm INTEGRA test - INTEGRA  | ifter                |
|                        | 2018-11-15 08:34:57   | 2018-11-15 08:34:57   | test                | Alarm INTEGRA test - INTEGRA  |                      |
|                        | 2018-11-15 08:34:57   | 2018-11-15 08:34:57   | test                | Alarm INTEGRA test - INTEGRA  | ifter                |
|                        | 2018-11-14 14:26:44   | 2018-11-14 14:26:44   | testowy             | Alarm INTEGRA testowy - INTEG | 3                    |
|                        | 2018-11-14 14:26:44   | 2018-11-14 14:26:44   | testowy             | Alarm INTEGRA testowy - INTE  | 5 ifter              |
|                        | 2018-11-14 14:23:48   | 2018-11-14 14:23:48   | testowy             | Alarm KD Kantech DRZWI WEZE   | L                    |
|                        | 2018-11-14 14:23:48   | 2018-11-14 14:23:48   | testowy             | Alarm KD Kantech DRZWI WEZE   | L ifter              |
|                        | 2018-11-14 14:23:48   | 2018-11-14 14:23:48   | testowy             | Alarm KD Kantech DRZWI WEZE   | L                    |
|                        | 2018-11-14 14:23:48   | 2018-11-14 14:23:48   | testowy             | Alarm KD Kantech DRZWI WEZE   | L ifter              |
|                        |                       |                       |                     |                               |                      |
| ۰ III ۲                | •                     |                       |                     |                               | ۴                    |
| 🗹 Zdarzenia z archiwum |                       |                       |                     | Rozmiar czcio                 | nki w podglądzie 🗒 🔟 |

#### Archiwum

Jest to pogram, który można uruchomić za pomocą ikony na pulpicie Windows : lub za pomocą przycisku Archiwum na panelu Rejestry.

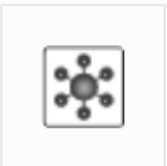

Archiwum.exe

System umożliwia wykonanie raportu z szablonu przy pomocy przycisku: Tworzenie szablonów opisane jest w oddzielnej instrukcji Archiwum.

Wygenerowany raport można wydrukować, jeżeli w systemie zainstalowano drukarkę.

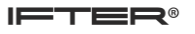

| i r  | aport.csv - LibreOffice Cal                                                                            | c                                       | 0                                  |                                                | em  +      | die tee                 | na Page        | a famerias        |            | _ 0                | i 🗙      |
|------|----------------------------------------------------------------------------------------------------|-----------------------------------------|------------------------------------|------------------------------------------------|------------|-------------------------|----------------|-------------------|------------|--------------------|----------|
| Plik | : <u>E</u> dycja <u>W</u> idok W <u>s</u> t                                                            | aw F <u>o</u> rmat S <u>t</u> yle Arkı  | u <u>s</u> z <u>D</u> ata <u>M</u> | <u>N</u> arzędzia <u>O</u> kno Po <u>m</u> oc  |            |                         |                |                   |            |                    |          |
|      | ∃·⊇·⊟·□↓ ₽ 0.1% ₽ 18 4 4 4 5 - 2 - 1 9 ∜ III - III + 1 2 3 7 7 2 II 2 1 2 2 2 2 2 2 2 2 2 2 2 2 2 2 2  |                                         |                                    |                                                |            |                         |                |                   |            |                    |          |
| Li   | iberation Sans 📓 🗈 📓 🖌 🥐 I 🖉 I 🚍 👘 I 🚍 🚍 I 🛬 🚔 I 🛧 素 ≟ I \$ • % 00 亿 I 04 08 1 差 ⊆ I 🖽 • Ѭ • ⊿ • 1 ඕ • |                                         |                                    |                                                |            |                         |                |                   |            |                    |          |
| A1   | ✓ f <sub>x</sub>                                                                                       | $\Sigma =  $                            |                                    |                                                |            |                         |                |                   |            | <b>•</b>           | 16       |
|      | A                                                                                                    | В                                       | С                                  | D                                              | E          | F                       | G              | Н                 | I          | L I                |          |
| 1    | D. 1 10                                                                                                |                                         | <b>T</b> 1                         |                                                | 0.1.1.1.1  | D + 10                  |                | 7                 |            |                    | i ≠      |
| 2    | Data/Czas rejestracji                                                                                  | Data/Czas występienia                   | Typ alarmu                         | Uodatkowy opis                                 | Potwierdzi | Data/Czas potwierdzenia | Stacja robocza | Zakres dostopu    | Integracja | Nazwa urzędzenia   |          |
| 3    | 2010-11-15 00:40:20                                                                                    | 2010-11-15 00:40:20 2018 11 15 08:40:20 | test                               | Alarm INTEGRA test - INTEGRA 50 PIR 21W        | ifter      | 2010-11-15 00:40:20     | Serwer         | SSWIN Satel Widok | INTEGRA    | 50 PIR ZTM         | <u> </u> |
| 5    | 2018-11-15 08:34:57                                                                                    | 2010-11-15 00:40:20                     | test                               | Alarm INTEGRA test - INTEGRA 50 PIR 21M        | IILEI      | 2018-11-15 08:34:57     | Stacja Robocza | SSWIN Satel Widok | INTEGRA    | 50 PIR 2TM         |          |
| 6    | 2018-11-15 08:34:57                                                                                    | 2018-11-15 08:34:57                     | test                               | Alarm INTEGRA test - INTEGRA 50 PIR 7TM        | ifter      | 2018-11-15 08:36:16     | Stacia Rohocza | SSWIN Satel Widok | INTEGRA    | 50 PIR 7TM         |          |
| 7    | 2018-11-14 14:26:44                                                                                    | 2018-11-14 14:26:44                     | testowy                            | Alarm INTEGRA testowy - INTEGRA WEZEL CIEPLINY | 11001      | 2018-11-14 14:26:44     | server         | SSWIN Satel Widok | INTEGRA    | WEZEL CIEPLNY      |          |
| 8    | 2018-11-14 14:26:44                                                                                    | 2018-11-14 14:26:44                     | testowy                            | Alarm INTEGRA testowy - INTEGRA WEZEL CIEPLINY | ifter      | 2018-11-14 14:28:03     | Stacia Robocza | SSWIN Satel Widok | INTEGRA    | WEZEL CIEPLNY      | 0        |
| 9    | 2018-11-14 14:23:48                                                                                    | 2018-11-14 14:23:48                     | testowy                            | Alarm KD Kantech DRZWI WEZEL CIEPLNY testowy   |            | 2018-11-14 14:23:48     | serwer         | KD Kantech Widok  | Kantech    | DRZWI WEZEL CIEPLN | 4        |
| 10   | 2018-11-14 14:23:48                                                                                    | 2018-11-14 14:23:48                     | testowy                            | Alarm KD Kantech DRZWI WEZEL CIEPLNY testowy   | ifter      | 2018-11-14 14:24:31     | Stacja Robocza | KD Kantech Widok  | Kantech    | DRZWI WEZEL CIEPLN | Tx       |
| 11   | 2018-11-14 14:23:48                                                                                    | 2018-11-14 14:23:48                     | testowy                            | Alarm KD Kantech DRZWI WEZEL CIEPLNY testowy   |            | 2018-11-14 14:23:48     | serwer         | KD Kantech Widok  | Kantech    | DRZWI WEZEL CIEPLN | =        |
| 12   | 2018-11-14 14:23:48                                                                                    | 2018-11-14 14:23:48                     | testowy                            | Alarm KD Kantech DRZW WEZEL CIEPLNY testowy    | ifter      | 2018-11-14 14:24:30     | Stacja Robocza | KD Kantech Widok  | Kantech    | DRZWI WEZEL CIEPLN |          |
| 13   | raport numer 3                                                                                         |                                         |                                    |                                                |            |                         |                |                   |            |                    |          |
| 14   |                                                                                                    |                                         |                                    | 1                                              |            |                         | <u> </u>       |                   |            |                    |          |
| 15   |                                                                                                    |                                         |                                    |                                                |            |                         |                |                   |            |                    |          |
| 16   |                                                                                                    |                                         |                                    |                                                |            |                         | 1              |                   |            |                    |          |
| 17   |                                                                                                    |                                         |                                    |                                                |            |                         | 1              |                   |            |                    |          |
| 18   |                                                                                                    |                                         |                                    |                                                |            |                         | <u> </u>       |                   |            |                    |          |

Raport w arkuszu kalkulacyjnym

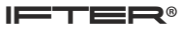

# 8. Obsługa procedur alarmowych

| IFTER EQU                |                                        |                                                              |
|--------------------------|----------------------------------------|--------------------------------------------------------------|
| Alarmy aktywne Alarmy ni | eaktywne                               | Wykonaj wszystkie procedury                                  |
| Data/Czas rejestracji    | Opis                                   | Komentarze oznaczone wykrzyknikiem muszą zostac uzupernione. |
| 2016-10-25 08:47:48      | Alarm INTEGRA test - INTEGRA asdasdasd | Pokaż wszystkie kroki                                        |
| 2016-10-25 08:47:48      | Alam INTEGRA test - INTEGRA asdasdasd  |                                                              |
| 2016-10-25 08:47:48      | Alarm INTEGRA test - INTEGRA asdasdasd | Lokalizacja alarmu                                           |
| 2016-10-25 08:47:48      | Alarm INTEGRA test - INTEGRA asdasdasd | + Nomentarze                                                 |
| 2016-10-25 08:47:48      | Alarm INTEGRA test - INTEGRA asdasdasd | Wervfikacia alarmu                                           |
| 2016-10-25 08:47:48      | Alarm INTEGRA test - INTEGRA asdasdasd | + Komentarze                                                 |
| 2016-10-25 08:47:48      | Alarm INTEGRA test - INTEGRA asdasdasd |                                                              |
| 2016-10-25 08:47:48      | Alam INTECRA test - INTECRA asdasdasd  | Wydruk lokalizacji                                           |
| 2016/10/20 00:47:40      | Alam INTEGRA test - INTEGRA astastast  | + Komentarze                                                 |
| 1                        |                                        | Wusłania patralu w celu worufikacij                          |
|                          |                                        | Komentarze                                                   |
|                          |                                        | Tomonon daza                                                 |
|                          |                                        |                                                              |
|                          |                                        | + Komentarze do kroku                                        |
|                          |                                        |                                                              |
|                          |                                        | Dalej                                                        |
|                          |                                        |                                                              |
|                          |                                        |                                                              |
|                          |                                        |                                                              |
|                          |                                        |                                                              |
|                          |                                        | Zamknij                                                      |

Procedury przypisuje się do alarmu, natomiast alarmy do urządzenia. Potwierdzenie alarmu nie będzie możliwe bez uprzedniego wykonania procedur. Aby wykonać poszczególne kroki, należy dodać komentarze (jeżeli są one obowiązkowe, tj. oznaczone wykrzyknikiem) Komentarze te mogą być domyślne lub ręcznie wprowadzone przez użytkownika. Po uzupełnieniu wymaganych danych, możliwe będzie przejście dalej i końcowe potwierdzenie alarmu. Alarmy możemy potwierdzać pojedynczo lub możemy też potwierdzić wszystkie podobne alarmy.